# How to get started With

# **CB-1-PBT Peripheral Board** Promi ESD-02 Bluetooth Module

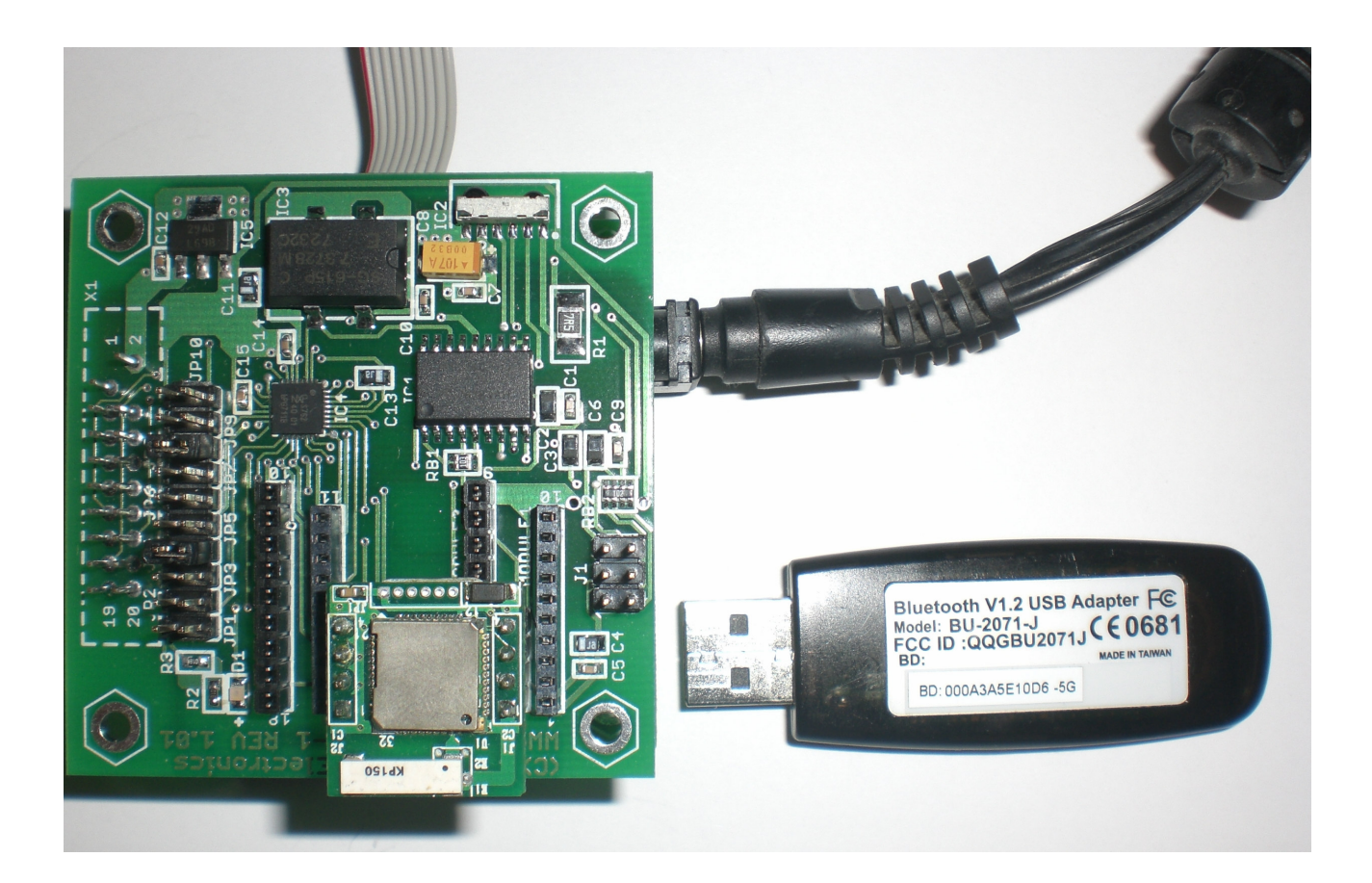

*Revision: 1.01 Date: 13 May, 2007* 

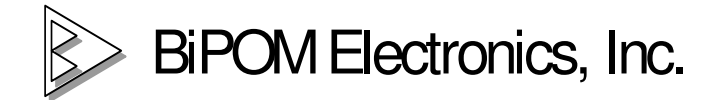

E-mail: info@bipom.com

Web: www.bipom.com

### 1. Introduction.

The document describes how to establish Bluetooth connection between a CB-1 peripheral board with a pre-installed Promi ESD-02 Bluetooth module and a standard Bluetooth serial dongle connected to a PC's USB port.

The complete hardware test setup consists of the following parts:

- MINI-MAX/ARM-C board;
- 6VDC power supply;
- CB-1-PBT peripheral board with Promi ESD-02 Bluetooth module;
- PC with Bluetooth serial dongle.

ARM7 development system from BiPOM Electronics provides the complete firmware test setup.

2. USB serial dongle setup.2.1. Connect a Bluetooth serial dongle to a PC's USB port and install all necessary drivers according to instructions provided by a manufacturer.

2.2. To get started the dongle should provide 1 incoming COM port at the 1<sup>st</sup> stage.

Please click either Bluetooth icon on system tray or Bluetooth devices under Control Panel.

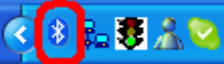

and check properties

| Bluetooth Devices                                                                                                    | < |
|----------------------------------------------------------------------------------------------------|---|
| Devices Options COM Ports Hardware                                                                                                    |   |
| This computer is using the COM (serial) ports listed below. To<br>determine whether you need a COM port, read the documentation<br>that came with your Bluetooth device. |   |
| Port Direction Name                                                                                                    |   |
| COM11 Incoming                                                                                                    |   |
|                                                                                                    |   |
|                                                                                                    |   |
|                                                                                                    |   |
|                                                                                                    |   |
|                                                                                                    |   |
|                                                                                                    |   |
|                                                                                                    |   |
|                                                                                                    |   |
|                                                                                                    |   |
| A <u>d</u> d                                                                                                    |   |
| Learn more about <u>Bluetooth COM ports</u> .                                                                                                    |   |
|                                                                                                    |   |
|                                                                                                    |   |

Also, please check if external Bluetooth devices can find a PC.

| luetoot         | n Device                 | 5                                |                               |                                       |
|-----------------|--------------------------|----------------------------------|-------------------------------|---------------------------------------|
| Devices         | Options                  | COM Ports                        | Hardware                      | •                                     |
| Disco           | very                     |                                  |                               |                                       |
| To al<br>follov | low Blueto<br>ving check | oth devices t<br>. box.          | o find this o                 | computer, select the                  |
| VI              | urn discov               | ery on                           |                               |                                       |
| ⚠               | To protec<br>want a Bli  | t your privacy<br>uetooth devic  | ), turn on di<br>e to find th | scovery only when you<br>is computer. |
| Conne           | ections                  |                                  |                               |                                       |
| Use t<br>devid  | hese settir<br>e can con | ngs to control<br>nect to this c | whether a omputer.            | Bluetooth                             |
| 🔽 Al            | llow Blueta              | oth devices t                    | o <u>c</u> onnect             | to this computer                      |
| 🔽 Al            | lert me who              | en a new Blu                     | etooth devi                   | ce <u>w</u> ants to connect           |
| Sho             | w the Blue               | tooth icon in                    | the <u>n</u> otifica          | tion area                             |
| Learn m         | nore about               | Bluetooth set                    | ttings.                       | Restore Defaults                      |
|                 |                          | ОК                               |                               | Cancel Apply                          |

2.2. Check if the incoming COM port is visible under Device Manager window.

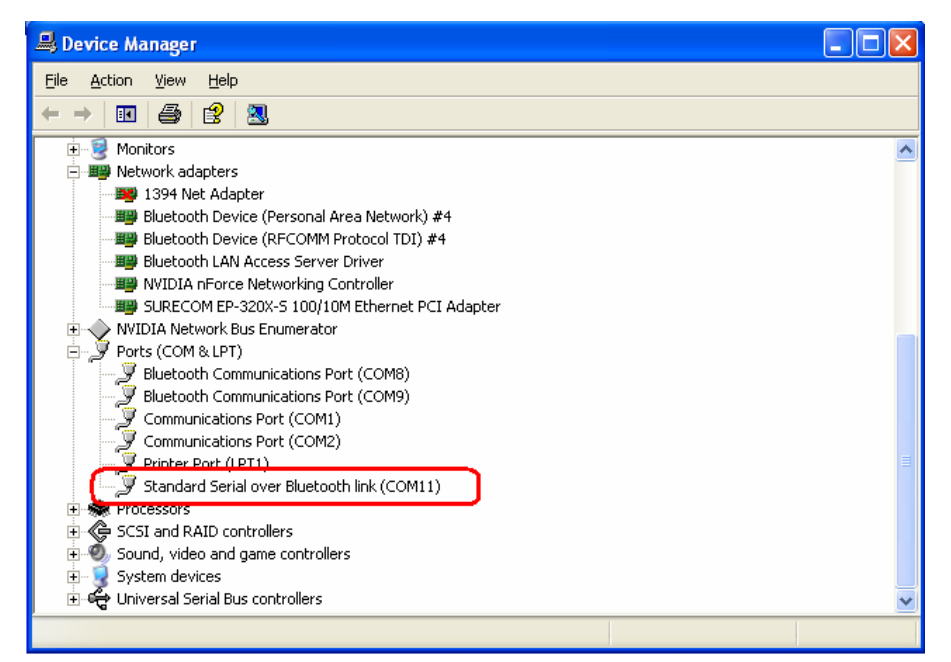

**3. Software setup.**3.1. Download and install ARM Development System from <a href="http://www.bipom.com/armdev.php">http://www.bipom.com/armdev.php</a>
3.2. Download and install GNU ARM C compiler from <u>http://www.bipom.com/devsys/gnuarm7gcc\_4.1.1.exe</u> Please install the compiler to its default location "C:\Program Files\GNUARM".

### 4. Hardware setup.

4.1. Install Promi ESD-02 module, JP4 & JP8 jumpers to CB-1-PRB board according to the picture.

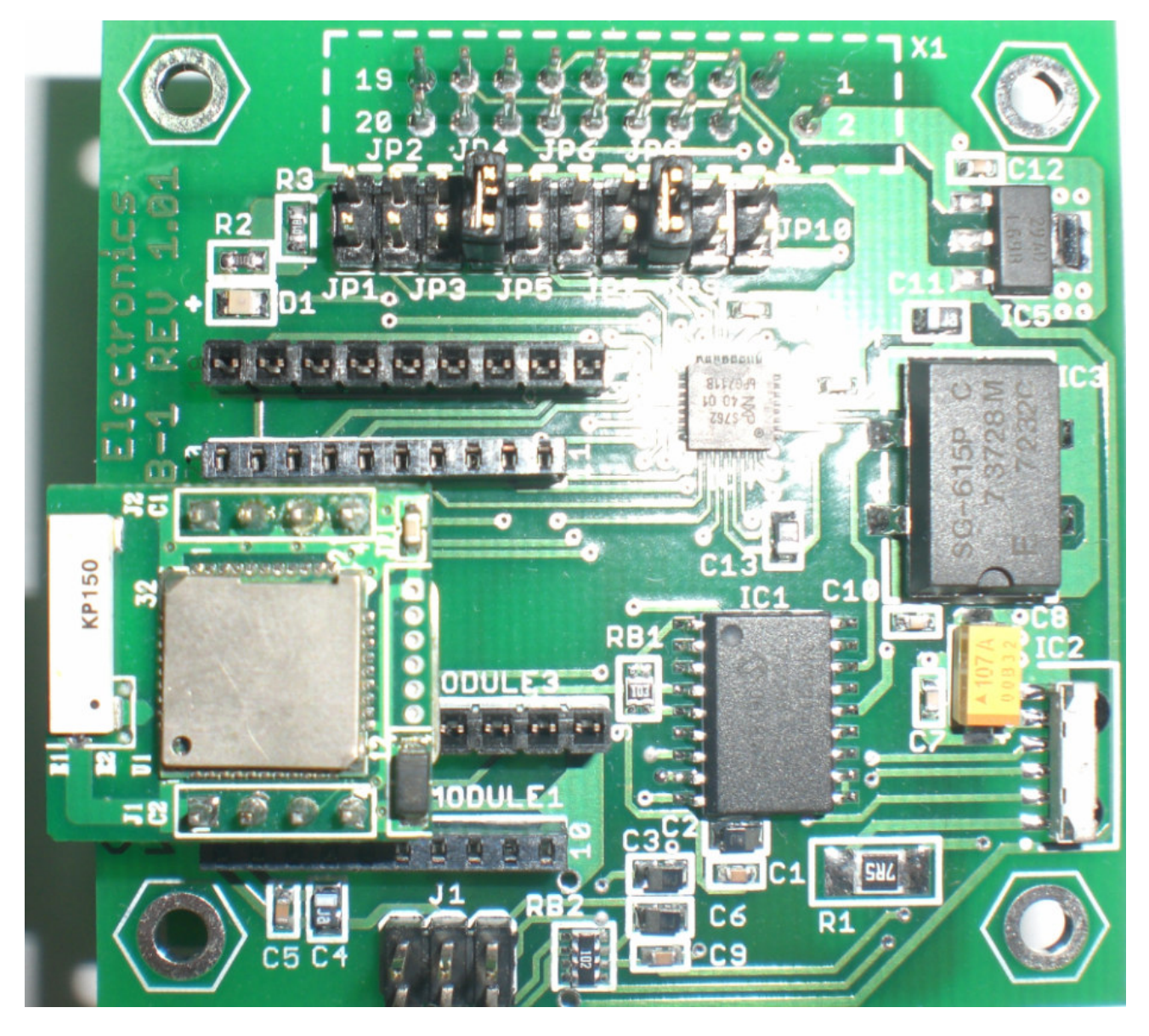

- 4.2. Connect a NULL-modem cable between MINI-MAX /ARM-C and a PC's COM port.
- 4.3. Install a CB-1-PRB peripheral board on top of Mini-Max/ARM-C board.
- 4.4. Power the setup

## 5. Firmware Setup.

To get started with the setup it is necessary to download the firmware to Mini-Max/ARM-C board.

5.1. Run Micro-IDE and open C:\bipom\devtools\GCC\LPC\_2000\Examples\CB-1\bluetooth\promi\cb1promi.prj using Project->Open Project menu option. Press "Build-All" icon button

Compiling C:\bipom\devtools\GCC\LPC\_2000\Examples\CB-1\bluetooth\promi\cb1promi.c... Linking cb1promi.out ... GNU ld version 2.17 Generating 'cb1promi.hex'...

This project builds cb1promi.hex file

#### 5.2 Check Loader options

| Options                                           |      |
|---------------------------------------------------|------|
| Editor Terminal Loader                            |      |
| Communication         Baud Rate         [115200]] |      |
| OK Cancel Apply H                                 | lelp |

| Check Terminal options                                                                                                    |                                                                                                    |
|----------------------------------------------------------------------------------------------------|----------------------------------------------------------------------------------------------------|
| ons                                                                                                    |                                                                                                    |
| or Terminal Loader                                                                                                    |                                                                                                    |
| Communication                                                                                                    |                                                                                                    |
| Baud Rate Parity Com Port                                                                                                    |                                                                                                    |
| 115200 I R None COMI C COM                                                                                                    |                                                                                                    |
|                                                                                                    | DM7                                                                                                    |
|                                                                                                    |                                                                                                    |
| Echo Stop Bits                                                                                                    |                                                                                                    |
|                                                                                                    |                                                                                                    |
| Logging                                                                                                    |                                                                                                    |
| 🗖 Log to file                                                                                                    |                                                                                                    |
| Log file name: C:\bipom\src\mgm_firmware\ARM7\log.txt                                                                                                    | Browse                                                                                                    |
| Tent Calastin                                                                                                    |                                                                                                    |
| Sample                                                                                                    |                                                                                                    |
| AaBbCcXxYyZz                                                                                                    |                                                                                                    |
|                                                                                                    |                                                                                                    |
|                                                                                                    |                                                                                                    |
|                                                                                                    |                                                                                                    |
| OK Cancel Apply                                                                                                    | Help                                                                                                    |
|                                                                                                    |                                                                                                    |
| ase pay attention to Echo section                                                                                                    | ո. "On" should be checked.<br>Ի                                                                                                    |
| ase pay attention to Echo section                                                                                                    | <ul> <li>"On" should be checked.</li> <li>         Description         Townload         to start download procedure     </li> </ul> |
| Ase pay attention to Echo section                                                                                                    | <ul> <li>"On" should be checked.</li> <li>Download to start download procedure</li> <li>(4) = B4C04FA4</li> </ul>                   |
| Ase pay attention to Echo section                                                                                                    | <ul> <li>"On" should be checked.</li> <li>Download to start download procedure</li> <li>= B4C04FA4</li> </ul>                       |
| Ase pay attention to Echo section Press "Download" icon button The reserved ARM interrupt vector location (0x0000 001 Waiting for board to initialize iynchronization iuccess synchronization                                                                                                    | <ul> <li>"On" should be checked.</li> <li>Download to start download procedure</li> <li>(4) = B4C04FA4</li> </ul>                   |
| Ase pay attention to Echo section                                                                                                    | <ul> <li>"On" should be checked.</li> <li>Download</li> <li>to start download procedure</li> <li>(4) = B4C04FA4</li> </ul>          |
| Press "Download" icon button<br>Press "Download" icon button<br>the reserved ARM interrupt vector location (0x0000 001<br>Vailing for board to initialize<br>ynchronization<br>piccess synchronization<br>ipecify 14.746MHz frequency<br>viccess frequency<br>bisable Echo                                                                                                    | <ul> <li>"On" should be checked.</li> <li>Download to start download procedure</li> <li>(4) = B4C04FA4</li> </ul>                   |
| Press "Download" icon button<br>in reserved ARM interrupt vector location (0x0000 001<br>Vaiting for board to initialize<br>iynchronization<br>iynchronization<br>ipecify 14.746MHz frequency<br>iuccess frequency<br>bisable Echo<br>icho is disabled                                                                                                    | <ul> <li>"On" should be checked.</li> <li>Download to start download procedure</li> <li>(4) = B4C04FA4</li> </ul>                   |
| Ase pay attention to Echo section Press "Download" icon button the reserved ARM interrupt vector location (0x0000 001 Vaiting for board to initialize iynchronization iyncress synchronization ipecify 14.746MHz frequency iyncess frequency isable Echo icho is disabled iet Loader Version oader version: 2 11                                                                                                    | <ul> <li>"On" should be checked.</li> <li>Download to start download procedure</li> <li>(4) = B4C04FA4</li> </ul>                   |
| Ase pay attention to Echo section Press "Download" icon button The reserved ARM interrupt vector location (0x0000 001 Vaiting for board to initialize Synchronization Success synchronization Specify 14.746MHz frequency Synchronization Specify 14.746MHz frequency Synchronization Specify 14.746MHz frequency Synchronization Specify 14.746MHz frequency Synchronization Specify 14.746MHz frequency Synchronization Specify 14.746MHz frequency Synchronization Specify 14.746MHz frequency Synchronization Specify 14.746MHz frequency Synchronization Specify 14.746MHz frequency Synchronization Specify 14.746MHz frequency Synchronization Specify 14.746MHz frequency Specify 14.746MHz frequency Specify 14.746MH                                                                                                    | <ul> <li>"On" should be checked.</li> <li>Download</li> <li>to start download procedure</li> <li>(4) = B4C04FA4</li> </ul>          |
| Press "Download" icon button<br>Press "Download" icon button<br>the reserved ARM interrupt vector location (0x0000 001<br>Vaiting for board to initialize<br>synchronization<br>piceify 14.746MHz frequency<br>iuccess synchronization<br>piceify 14.746MHz frequency<br>iuccess frequency<br>bisable Echo<br>icho is disabled<br>iet Loader Version<br>oader version: 2.11<br>iet Part ID<br>artID: 196389<br>telastice                                                                                                    | <ul> <li>"On" should be checked.</li> <li>to start download procedure</li> <li>H) = B4C04FA4</li> </ul>                             |
| Press "Download" icon button Press "Download" icon button The reserved ARM interrupt vector location (0x0000 001 Vaiting for board to initialize Synchronization Synchronization Specify 14.746MHz frequency Success frequency Disable Echo Stocks frequency Disable Echo Stock of a disabled Set Loader Version Soader version: 2.11 Set Part ID YartID: 196389 Jinlocking Jinlock OK                                                                                                    | <ul> <li>"On" should be checked.</li> <li>to start download procedure</li> <li>= B4C04FA4</li> </ul>                                |
| Ase pay attention to Echo section Press "Download" icon button The reserved ARM interrupt vector location (0x0000 001 Waiting for board to initialize iynchronization iynchronization iyncess synchronization ipecify 14.746MHz frequency iyncess frequency isable Echo icho is disabled iet Loader Version oader version: 2.11 iet Part ID iartID: 196389 Unlocking Jinlock OK Downloading 'cb1promi.hex'                                                                                                    | <ul> <li>"On" should be checked.</li> <li>to start download procedure</li> <li>= B4C04FA4</li> </ul>                                |
| Ase pay attention to Echo section Press "Download" icon button The reserved ARM interrupt vector location (0x0000 001 Waiting for board to initialize Synchronization Success synchronization Specify 14.746MHz frequency Success frequency Disable Echo Scho is disabled Set Loader Version Soader version: 2.11 Set Part ID PartID: 196389 Unlocking Unlock OK Downloading 'cb1promi.hex' Success writing 4096 bytes, 00001000-00000FFF Success writing 4096 bytes, 00001000-00000FFF                                                                                                    | <ul> <li>"On" should be checked.</li> <li>to start download procedure</li> <li>(4) = B4C04FA4</li> </ul>                            |
| Ase pay attention to Echo section Press "Download" icon button The reserved ARM interrupt vector location (0x0000 001 Waiting for board to initialize Synchronization Specify 14.746MHz frequency Success synchronization Specify 14.746MHz frequency Success frequency Disable Echo Stocess frequency Disable Echo Stocess frequency Disable Echo Stocess frequency Disable Echo Stocess writing 4096 bytes, 00000000-00000FFF Success writing 4096 bytes, 00001000-00001FFF Success writing 4096 bytes, 00001000-00001FFF Success writing 4096 bytes, 00001000-00001FFF Success writing 4096 bytes, 00001000-00001FFF Success writing 4096 bytes, 00001000-00001FFF                                                                                                    | <ul> <li>"On" should be checked.</li> <li>to start download procedure</li> <li>H) = B4C04FA4</li> </ul>                             |
| Asse pay attention to Echo section Press "Download" icon button Press "Download" icon button The reserved ARM interrupt vector location (0x0000 001 Waiting for board to initialize Synchronization Synchronization Specify 14.746MHz frequency Success synchronization Specify 14.746MHz frequency Success frequency Disable Echo Stoccess frequency Disable Echo Success frequency Disable Echo Success frequency Disable Cho Success frequency Disable Cho Success frequency Disable Cho Success frequency Disable Cho Success frequency Disable Cho Success writing 4096 bytes, 00000000-00000FFF Success writing 4096 bytes, 00002000-00002FFF Success writing 4096 bytes, 00002000-00002FFF                                                                                                    | <ul> <li>"On" should be checked.</li> <li>to start download procedure</li> <li>(4) = B4C04FA4</li> </ul>                            |
| Ase pay attention to Echo section Press "Download" icon button The reserved ARM interrupt vector location (0x0000 001 Vaiting for board to initialize iynchronization iynchronization iyncess synchronization ipecify 14.746MHz frequency iyncess frequency isable Echo icho is disabled iet Loader Version oader version: 2.11 iet Part ID iartID: 196389 Unlocking Jinlock OK Downloading 'cb1promi.hex' iyncess writing 4096 bytes, 000000000000000000000000000000000000                                                                                                    | <ul> <li>"On" should be checked.</li> <li>to start download procedure</li> <li>(4) = B4C04FA4</li> </ul>                            |
| Asse pay attention to Echo section Press "Download" icon button  The reserved ARM interrupt vector location (0x0000 001 Waiting for board to initialize Synchronization Synchronization Specify 14.746MHz frequency Success synchronization Specify 14.746MHz frequency Success frequency Disable Echo State Synchronize 2.11 Set Dader Version Loader version: 2.11 Set Part ID PartID: 196389 Jinlocking Jinlock OK Downloading 'cb1promi.hex' Success writing 4096 bytes, 000000000000000000000000000000000000                                                                                                    | <ul> <li>• On" should be checked.</li> <li>• o start download procedure</li> <li>• a start download procedure</li> </ul>            |
| Ase pay attention to Echo section  Press "Download" icon button  The reserved ARM interrupt vector location (0x0000 001 Waiting for board to initialize Synchronization Specify 14.746MHz frequency Success synchronization Specify 14.746MHz frequency Success frequency Disable Echo Success frequency Disable Echo Success frequency Disable Echo Success frequency Disable Echo Success frequency Disable Color Specify 14.746MHz frequency Success frequency Disable Color Specify 14.746MHz frequency Success frequency Disable Echo Success frequency Disable Color Specify 14.746MHz frequency Success frequency Disable Color Specify 14.746MHz frequency Success writing 4096 bytes, 00000000-00000FFF Success writing 4096 bytes, 00001000-00001FFF Success writing 4096 bytes, 00002000-00002FFF Success writing 4096 bytes, 00002000-00002FFF Success writing 4096 bytes, 00002 | <ul> <li>"On" should be checked.</li> <li>I to start download procedure</li> <li>I = B4C04FA4</li> </ul>                            |

#### 5.5 Check if download is completed

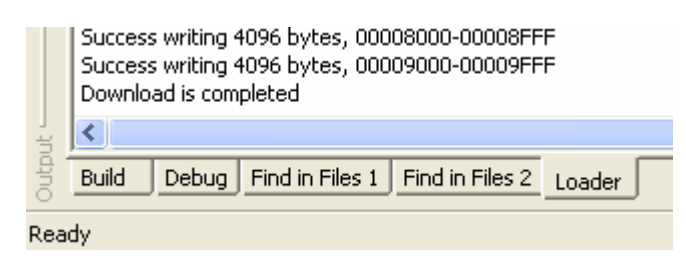

5.6 Press "Connect" icon button and change "Set Mode" icon button to GREEN. The example should start sending messages to Micro-IDE terminal.

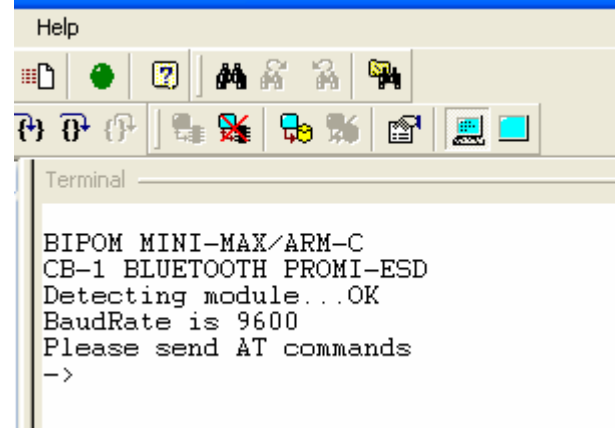

5.7. Check if D1 LED on CB-1 board is switched ON.

## 6. Connection from the setup to PC.

6.1 Run HyperTerminal under Start->Accessories->Communications-> HyperTerminal and create new connection

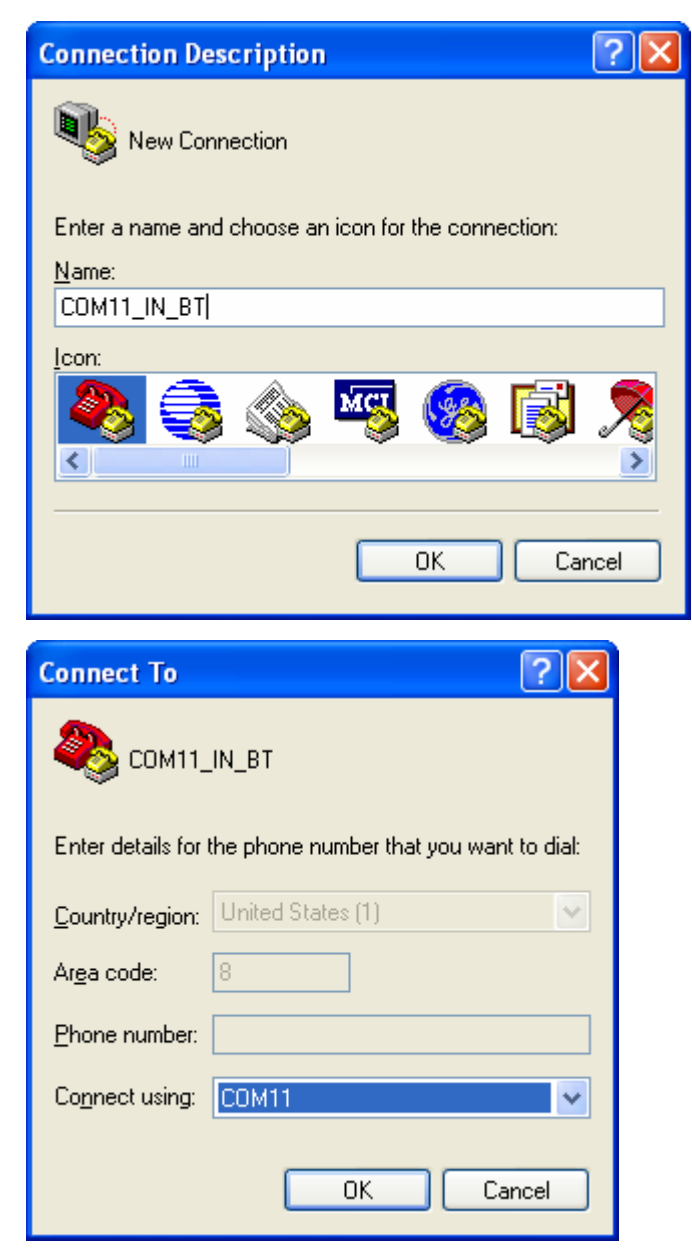

6.2 Press "Call" icon button to connect HyperTerminal to COM11.

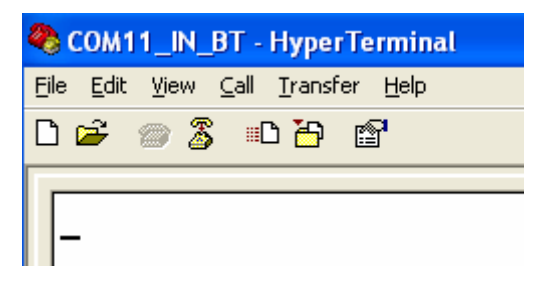

6.3 Switch to Micro-IDE terminal and check if a CB-1 board replies. Just type AT and press <ENTER>.

Terminal —

| BIPOM MINI-MAX/ARM-C<br>CB-1 BLUETOOTH PROMI-ESD<br>Detecting moduleOK<br>BaudRate is 9600<br>Please send AT commands |
|----------------------------------------------------------------------------------------------------|
| ->AT<br>OK                                                                                                    |

6.4. AT+BTNAME="name" command can be used to assign user friendly device name.

AT+BTNAME="CB-1 board" OK

6.5 AT+BTKEY="key" command can be used to change a passkey.

AT+BTKEY="1" OK

6.6 AT+BTMODE, MODE command can be used to change current mode.

#### AT+BTMODE,0

#### ΟΚ

MODE 0 is the default.

MODE 1, a board will try to make connection to most recently connected Bluetooth device. MODE 2, a board will wait connection from most recently connected Bluetooth device MODE 3, a board does INQUIRY SCAN and PAGE SCAN alternately.

6.7 To obtain information about the internal status AT+BTINFO? command can be used.

#### AT+BTINFO?

#### 000B53132B46,CB-1 board,MODE0,STANDBY,0,0 OK

The response is comprised of BD\_ADDR, Device Name, Operating Mode, Operating Status, Authentication and Encryption flags. To make connection to other Bluetooth devices, the operating status should be 'STANDBY'. A 'PENDING' operating status indicates the unit is busy with another operation. In this case, cancel the ongoing operation by entering the 'AT+BTCANCEL' command.

6.8. AT+BTINQ? can be used to search (INQUIRY) other Bluetooth devices nearby.

#### AT+BTINQ? 000A3A5E10D6,VITALIY,020104 OK

6.9 **000A3A5E10D6** is 48-bit BD\_ADDR address of Bluetooth serial dongle. ATD BD\_ADDR command can be used to make connection with the given BD\_ADDR.

#### ATD 000A3A5E10D6 OK

As soon as the command is executed the board will request to connect to a PC.

Click the message

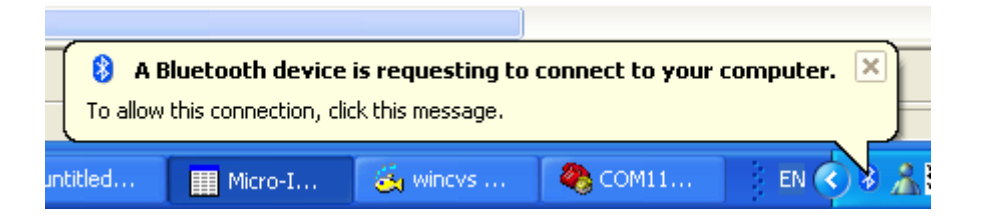

Enter a passkey which is defined by AT+BTKEY="key" command

| Add Bluetooth Device Wizard                                                                                                    | X        |
|----------------------------------------------------------------------------------------------------|----------|
| Enter the passkey for the Bluetooth device.                                                                                                    | <b>B</b> |
| CB-1 board                                                                                                    |          |
| Use the same passkey that you entered on the device.                                                                                                    |          |
| Passkey: 1                                                                                                    |          |
| You should always use a <u>passkey</u> , unless your device does not support one. We recommend using a passkey that is 8 to 16 digits long. The longer the passkey, the more secure it will be. |          |
| < <u>B</u> ack <u>N</u> ext > Cance                                                                                                    |          |

When the connection is established Micro-IDE terminal will show

#### CONNECT 000A3A5E10D6

It means the connection is established. D1 LED will get OFF.

6.10. Try to type any messages on Micro-IDE terminal. They will appear on HyperTeminal window.

Try to type any messages on Hyper Terminal window. They will appear on Micro-IDE terminal.

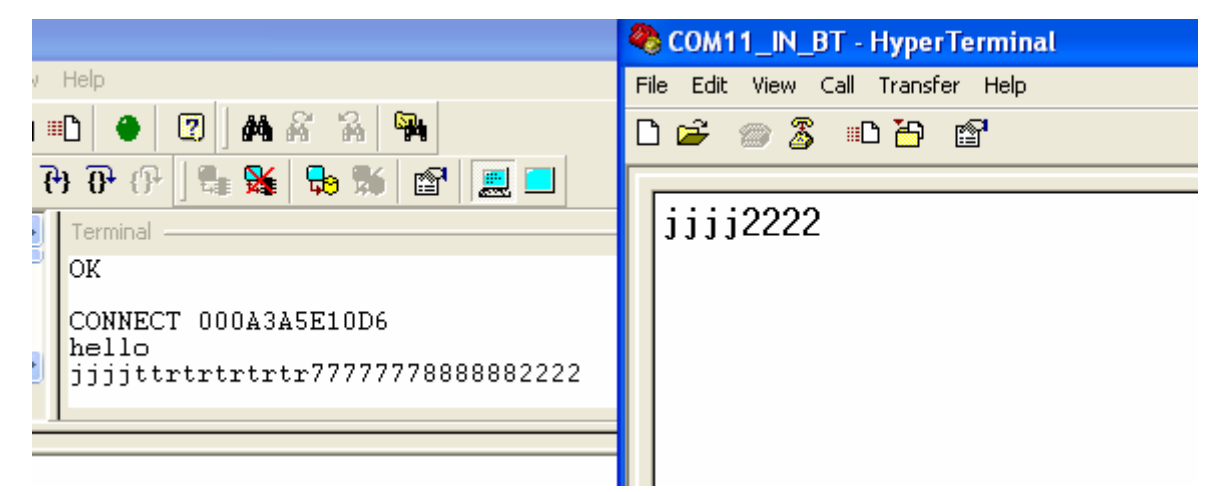

6.11 Type +++ on Micro-IDE terminal to change from ONLINE STATUS to STANDBY STATUS.

6.12 Execute ATH command to release the current Bluetooth connection.

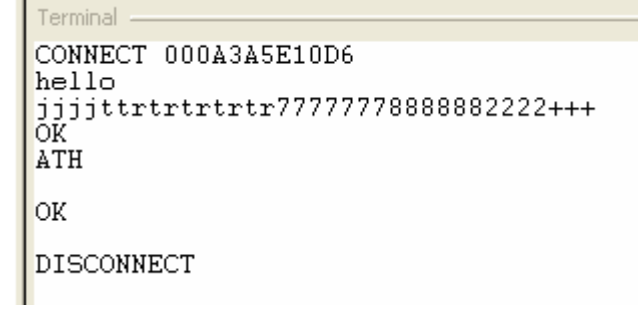

## 7. Connection from PC to the setup.

7.1. Click either Bluetooth icon on system tray or Bluetooth devices under Control Panel

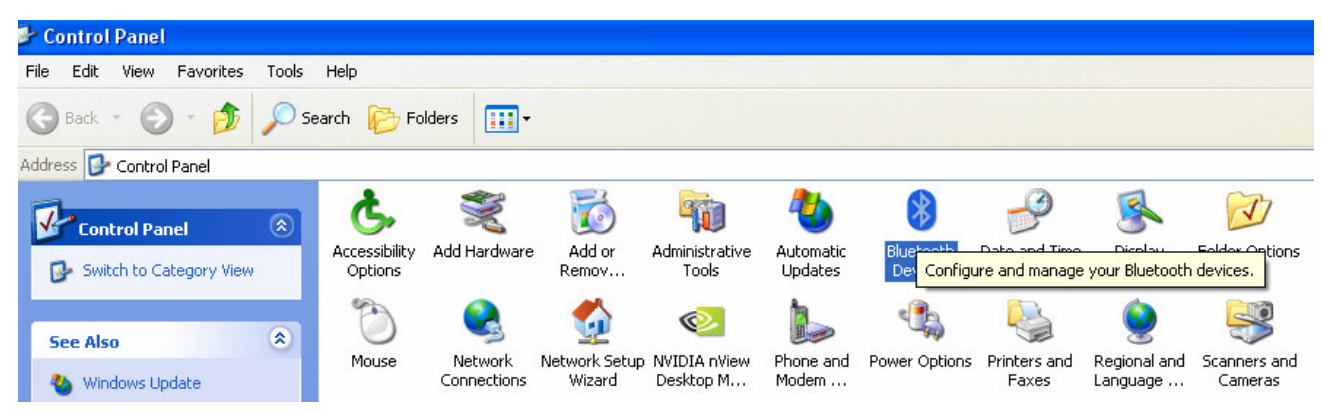

### 7.2. Click CB-1 board and press Properties

| Bluetooth Devices                    | × |
|--------------------------------------|---|
| Devices Options COM Ports Hardware   | _ |
| Phones and modems                    |   |
| Vitaliy<br>Passkey enabled           |   |
| All other devices                    |   |
| CB-1 board<br>Passkey enabled        |   |
| Add <u>R</u> emove <u>Properties</u> |   |
| OK Cancel Apply                      |   |

7.3. Check Serial port (SPP) "Generic Serial" box and press Apply

| CB-1 board Properties                                                                           | ?×   |
|-------------------------------------------------------------------------------------------------|------|
| General Services                                                                                |      |
| This Bluetooth device offers the following services. To use a<br>service, select the check box. |      |
| ✓ Serial port (SPP) 'Generic Serial'                                                            |      |
| Learn more about <u>Bluetooth services</u> .                                                    |      |
|                                                                                                 | pply |

7.4. 2 COM ports should be visible under COM Ports tab

| Bluetooth Devices                                                                                                    | × |
|----------------------------------------------------------------------------------------------------|---|
| Devices Options COM Ports Hardware                                                                                                    | _ |
| This computer is using the COM (serial) ports listed below. To<br>determine whether you need a COM port, read the documentation<br>that came with your Bluetooth device. |   |
| Port Direction Name                                                                                                    |   |
| COM11 Incoming<br>COM13 Outgoing CB-1 board 'Generic Serial'                                                                                                    |   |
|                                                                                                    |   |
| Add <u>Remove</u><br>Learn more about <u>Bluetooth COM ports</u> .                                                                                                    |   |
| OK Cancel Apply                                                                                                    |   |

We will use COM13 (outgoing port) to establish connection from PC's side. We use COM11 (incoming port) to establish connection from board's side. In other words, COM11 is a LISTEN port of PC. 7.5 Check if the outgoing COM port is visible under Device Manager window

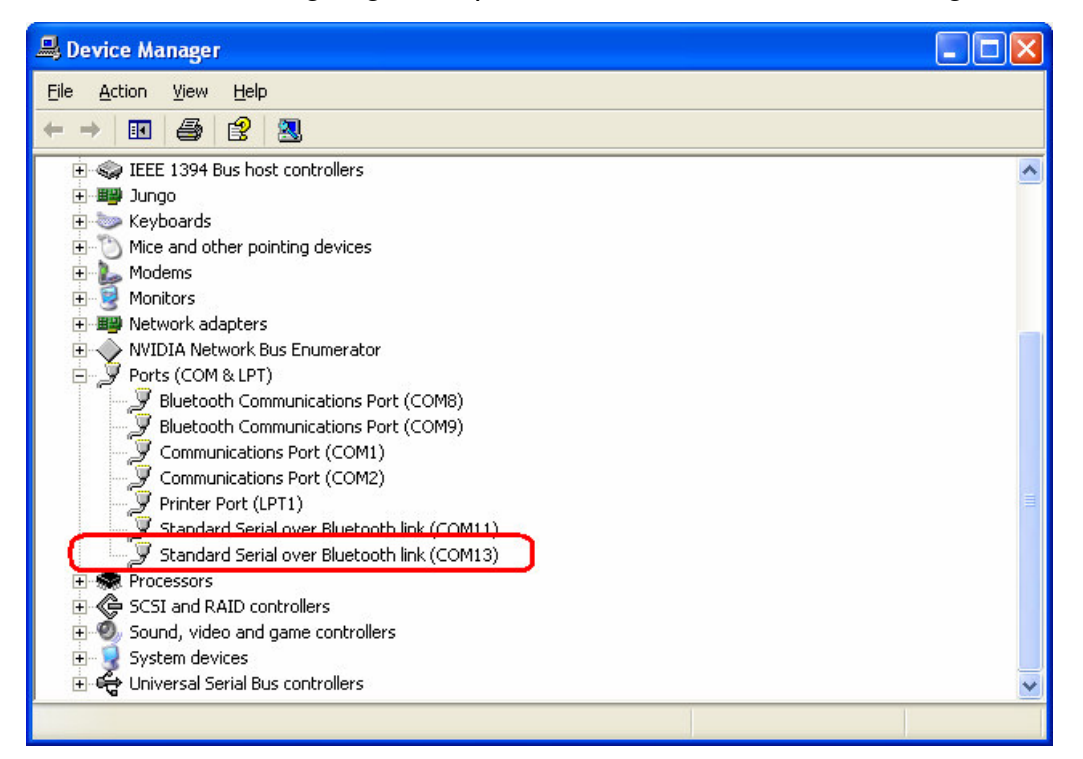

7.6 The current mode of the CB-1 board should be changed to MODE 3

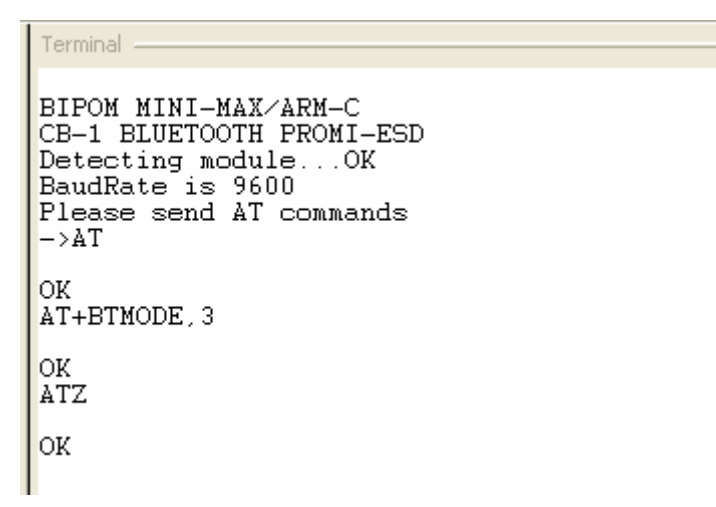

7.7 Run HyperTerminal under Start->Accessories->Communications->HyperTerminal and create new connection

| Connection Description                                    |          |
|-----------------------------------------------------------|----------|
| New Connection                                            |          |
| Enter a name and choose an icon for the connection:       |          |
| Name:                                                     |          |
| COM13_OUT_BT                                              |          |
| <u>I</u> con:                                             | _        |
|                                                           | <b>×</b> |
|                                                           |          |
| OK Cance                                                  |          |
| Connect To                                                |          |
| 🗞 сом13_оит_вт                                            |          |
| Enter details for the phone number that you want to dial: |          |
| Country/region: United States (1)                         |          |
| Ar <u>e</u> a code: 8                                     |          |
|                                                           |          |
| Phone number:                                             |          |
| Phone number:                                             |          |

7.8 The connection should be established automatically

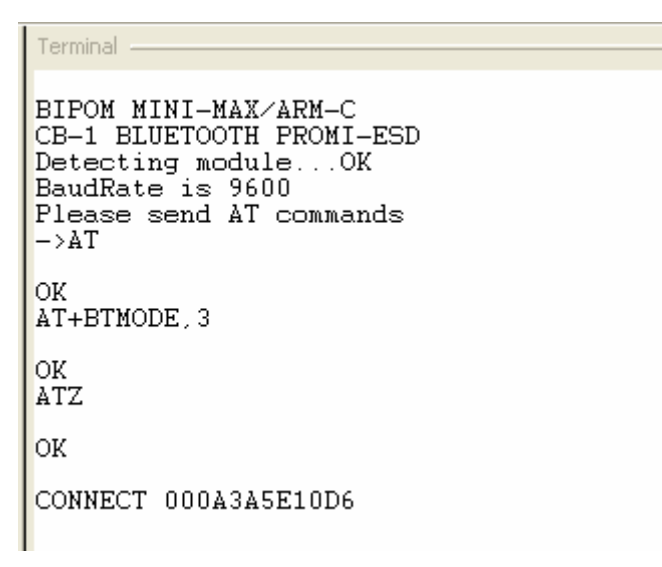

D1 LED will get OFF.

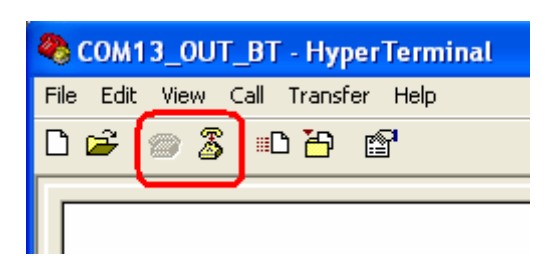

7.9 Any message typed on HyperTerminal window would appear on Micro-IDE terminal.

Terminal BIPOM MINI-MAX/ARM-C CB-1 BLUETOOTH PROMI-ESD Detecting module...OK BaudRate is 9600 Please send AT commands ->AT OK AT+BTMODE.3 OK ATZ OK CONNECT 000A3A5E10D6 hello from hyper terminal

7.10 Press "Disconnect" icon button on HyperTerminal toolbar. DISCONNECT message will appear on Micro-IDE terminal. D1 LED will get ON.

### 8. PromiWin software.

It is possible to configure PROMI ESD-02 module using a special utility called PromiWIN that provides a comfortable GUI.

- 8.1 Download and install http://www.sena.com/download/software/setup\_esd\_conf-v4.0.exe.
- 8.2 Remove JP1 jumper from Mini-Max/ARM-C board.
- 8.3 Power the setup.
- 8.4 Run Start->initium->Promi-ESD->PromiWin4.0 utility.
- 8.5 Change baudrate to 115200

| Application Set         | ting 🛛 🔀                             |
|-------------------------|--------------------------------------|
| * Please se<br>configur | tup serial port for<br>ing Promi-SD. |
| Serial Port             | COM1 -                               |
| BaudRate                | 115200 💌                             |
| Parity                  | None 💌                               |
| StopBit                 | 1                                    |
| ОК                      |                                      |

8.6 If the hardware is present the dialog box will appear showing INFO about CB-1 board Serial port was open: COM 1, 115200, No Parity, One Stopbit

PromiWIN

Device Setting

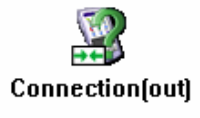

Connection(in)

| Device Hardware Address | 000853132846 |
|-------------------------|--------------|
| Current Mode            | MODE3        |
| Current Status          | Standby      |
| Security                |              |
| Security                | Don't use    |
| Encryption              | Don't use    |
| Uart Setting            |              |
| Baud Rate :             | 115200       |
| StopBit :               | One Stopbit  |
| Parity :                | No Parity    |
| H/W Flow control :      | Use          |
|                         |              |

### 8.7 All settings can be changed under Device Setting

| Serial port was open: C<br>PromiWIN                                                                                                    | COM 1, 115200, No Parity, One Stopbit                                                                                                    |
|----------------------------------------------------------------------------------------------------|----------------------------------------------------------------------------------------------------|
| Information<br>information<br>information<br>information<br>information<br>information<br>information<br>information<br>information<br>information<br>information<br>information | Hard Reset       Return Promi-SD to factory default setting.         Operation Mode       •         • MODE0 (Standby status for Bluetooth connection)       •         • MODE1 (This Promi-SD shall connect to the last connected device only)       •         • MODE2 (This Promi-SD shall be connected from the last connected device only)       •         • MODE3 (Allow any Bluetooth devices discover/connect to this Promi-SD)       •         • You must be in Pending status in MODE3 to be discoverable/connectable.<br>To be in Pending status, please click MODE3 and press "Apply" button.         Uart       Device Name       CB-1 board         Baud Rate       115200       •         Parity       None       Security Option       AT Command         • Authentication • Encryption       • ON         • H/W Flow Control       • Password       • OFF |
|                                                                                                    | PromiWIN 🔀 Configuration has been applied OK                                                                                                    |

Important note. If baudrate of CB-1 board is changed it is necessary to recycle power line to the setup. Baudrate of PromiWin is always fixed (115200). It can't be changed. To avoid any problems it is recommended to set baudrate to 115200.

Extra information on PROMI ESD module can be obtained from <a href="http://www.sena.com/">http://www.sena.com/</a>

PROMI ESD User Manual:

http://www.sena.com/download/manual/manual promi esd-v2.0.0.pdf

PROMI ESD Data Sheet:

http://www.sena.com/download/datasheet/ds promi esd.pdf